# すぴぃきー

本アプリ「すぴぃきー」は文字盤キーボードで入力する VOCA(音声出力会話補助装置)機能を用いた、 話しことばのコミュニケーションを支援するアプリです。

iOS のアクセシビリティの VoiceOver、スイッチコントロール等にも対応しています。

その他、キーボード、アクションバーの変更、単語帳の登録、音声の登録・変更など、設定を複数変えることが可能です。

※無料版は、以下の部分で制限があります。

- キーボードの使用について
  - ・発話ボタンは5回まで使用可能です。

『謝辞』

本アプリを開発するにあたり、機能のご提案やアドバイス等をくださいました鳥取県立皆生養護学校の生徒 の方・先生方に心より感謝申しあげます。

〔注意点〕

ご使用前にマナーモードの設定をオンにしていますと、音声が聞こえませんので、解除をしていただきます よう、お願いいたします。

- ※ このマニュアル上では下記のように表しています。
- 【 】・・・・ボタン名
- 「」・・・・画面名

## 〔ボタン説明〕

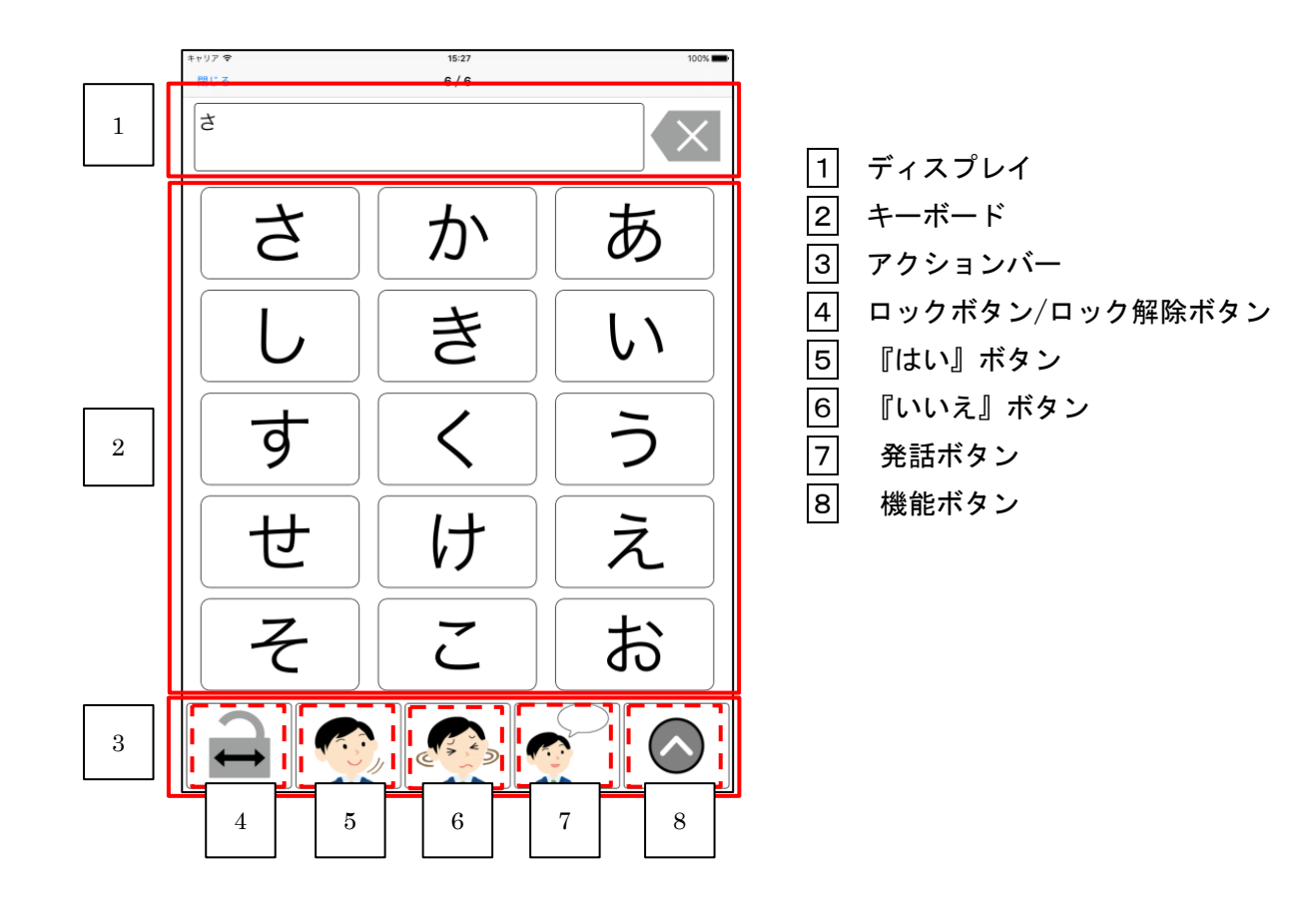

### 〔操作方法〕

自分が話したいことをキーボードを使用しながら、作文していきます。 文字ボタンを指で押さえて、離した時に文字が表示されます。

例)さんぽ

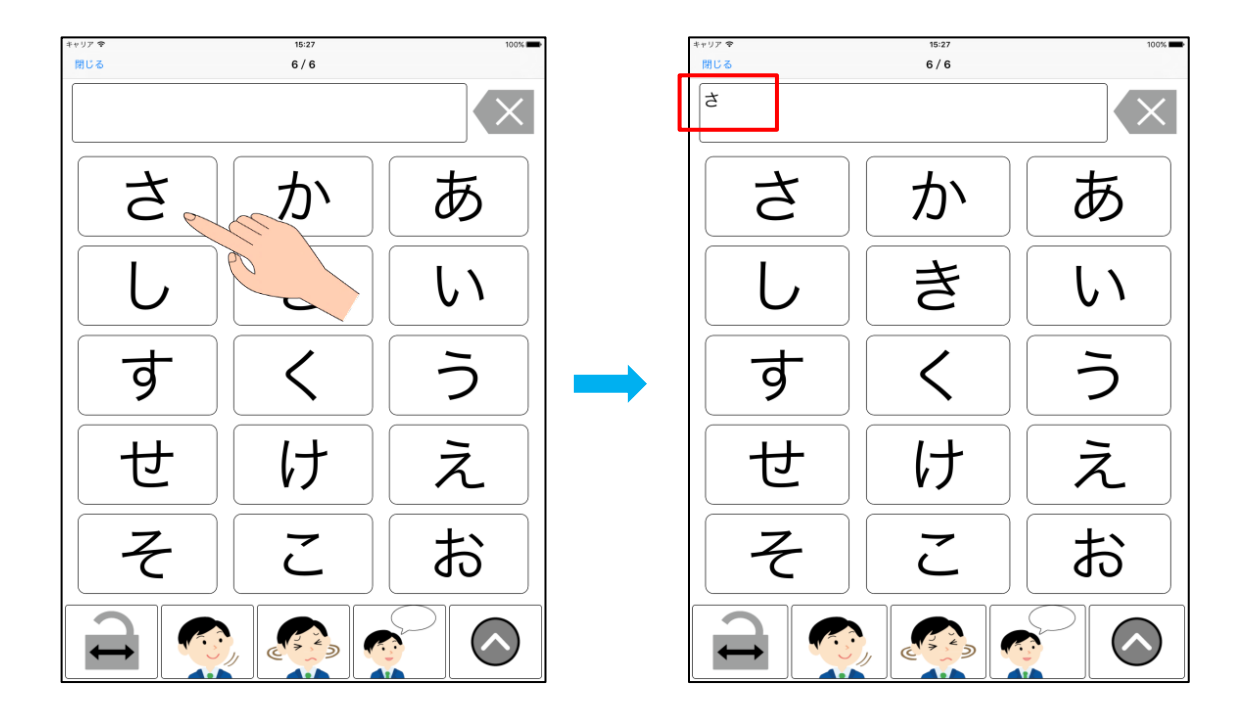

左にスワイプすると、1枚目・2枚目・3枚目…と表示され、右にスワイプすると、元に戻っていきます。

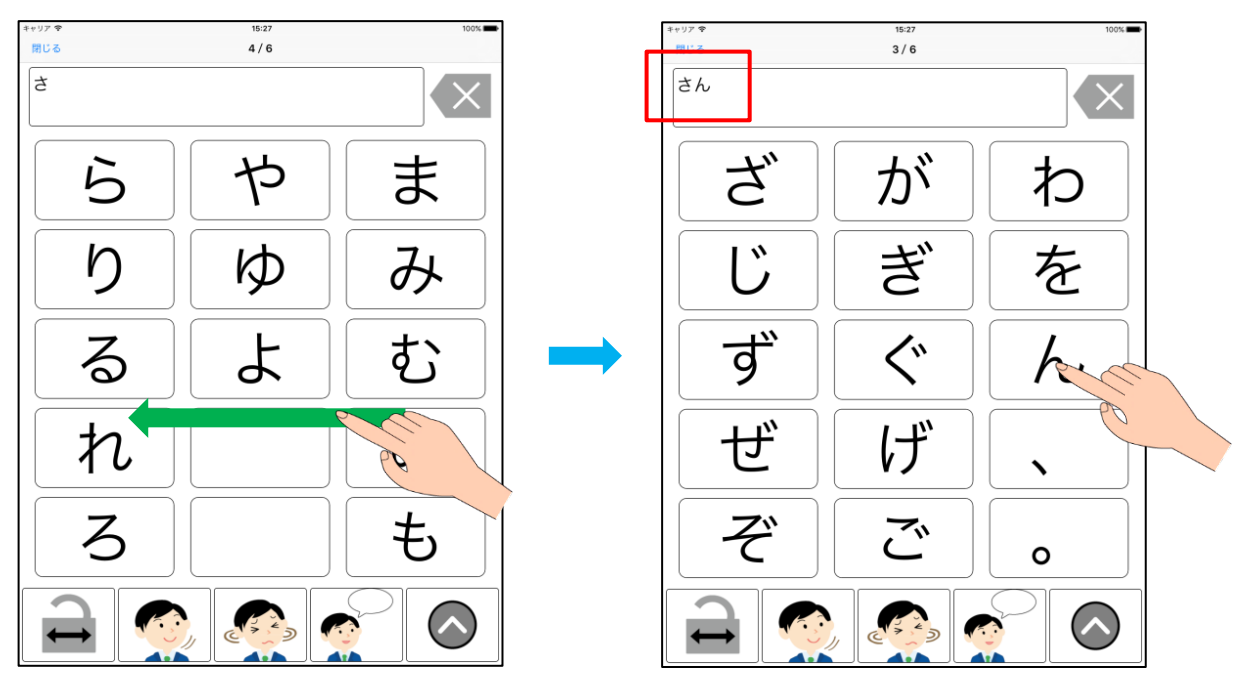

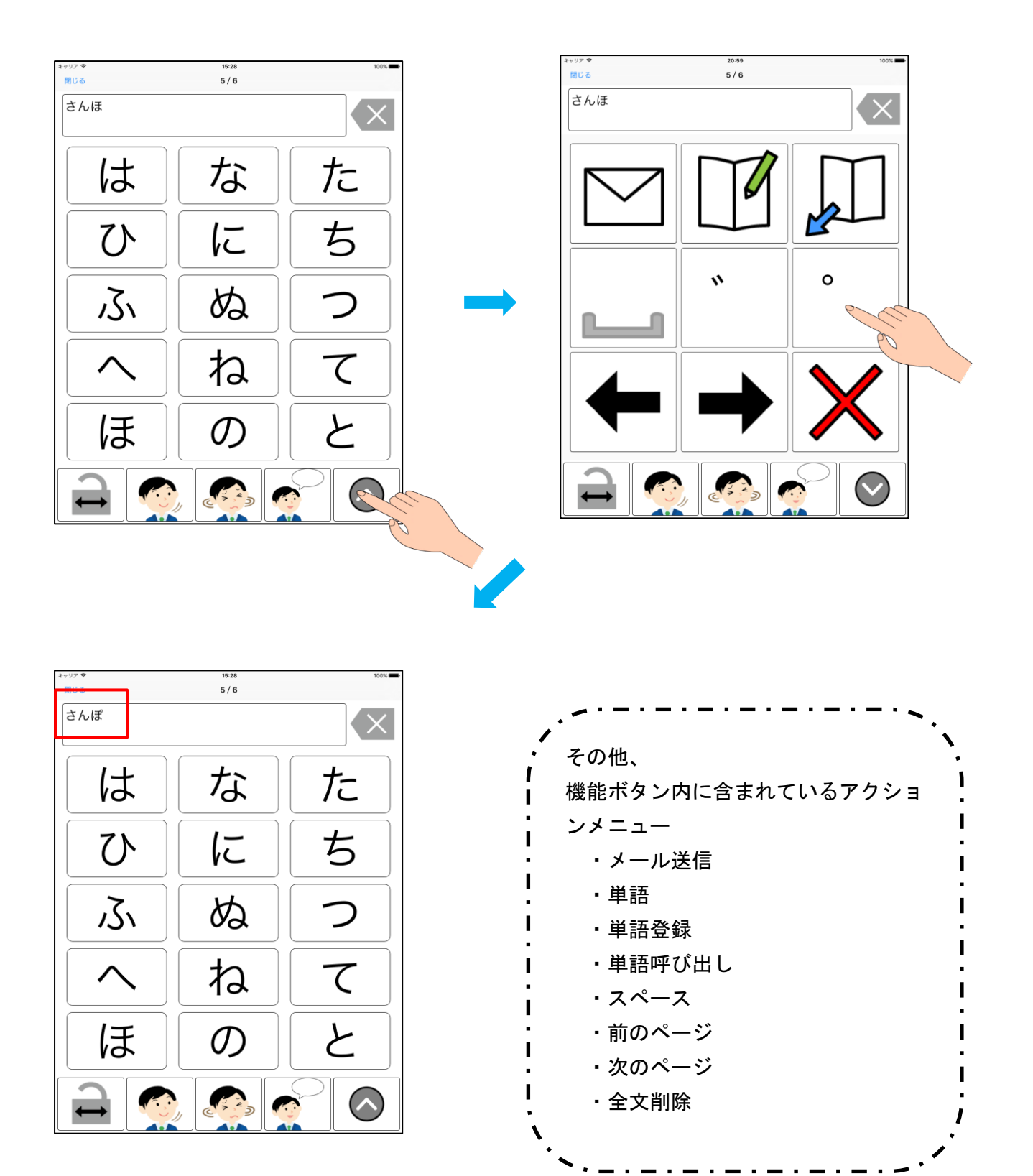

発話ボタンまで指を持っていき、離すと音声が流れます。

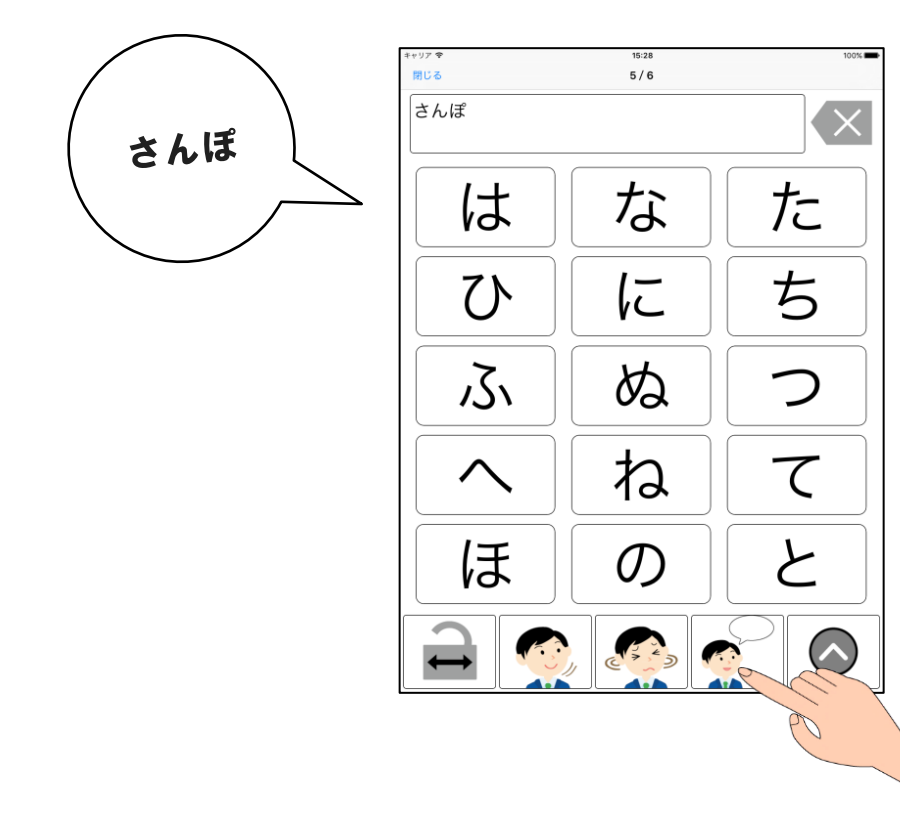

### 〔設定方法〕

設定では、キーボード、アクションバー、音声などの設定を好きなように変更できます。 メールの設定も行えます。

<設定画面の表示>

「キーボード」の一覧より右上の【設定】をタップすると、設定画面に移動します。

| •••∘ docomo 🈤 | 19:29 |    | •••• docomo 😤       | 18:34 | * 79% 🖛 |
|---------------|-------|----|---------------------|-------|---------|
| 0             | キーボード | 設定 | 閉じる                 | 設定    |         |
| ø             |       |    |                     |       |         |
|               |       |    | キーボード               |       | >       |
| うや えゆ         |       |    | キーの配置、色・サイズ等の設定     |       |         |
| لل الم        |       |    | アクションバー             |       | 5       |
| サンプル          |       |    | キーボードの下に表示されるボタンの設定 |       |         |
|               |       |    |                     |       |         |
|               |       |    | 単語帳                 |       | ×       |
|               |       |    | 単語の登録と編集            |       |         |
|               |       |    | 音声                  |       | ×       |
|               |       |    | 音声の録音と編集            |       |         |
|               |       |    |                     |       |         |
|               |       |    | x - n               |       |         |
|               |       |    | 件名                  |       | 2       |
|               |       |    | 宛先                  |       | 8       |
|               |       |    | 本文ヘッダー              |       | 8       |
|               |       |    | 本文フッター              |       | >       |
|               |       |    |                     |       |         |

1. キーボード

キーボードの設定では、キーボード内に表示されているキーの形や色・大きさ、文字の色や編集ができま す。このマニュアルでは、『キーの色』を変更します。

「設定」画面より、【キーボード】をタップすると、各キーボードが表示されます。

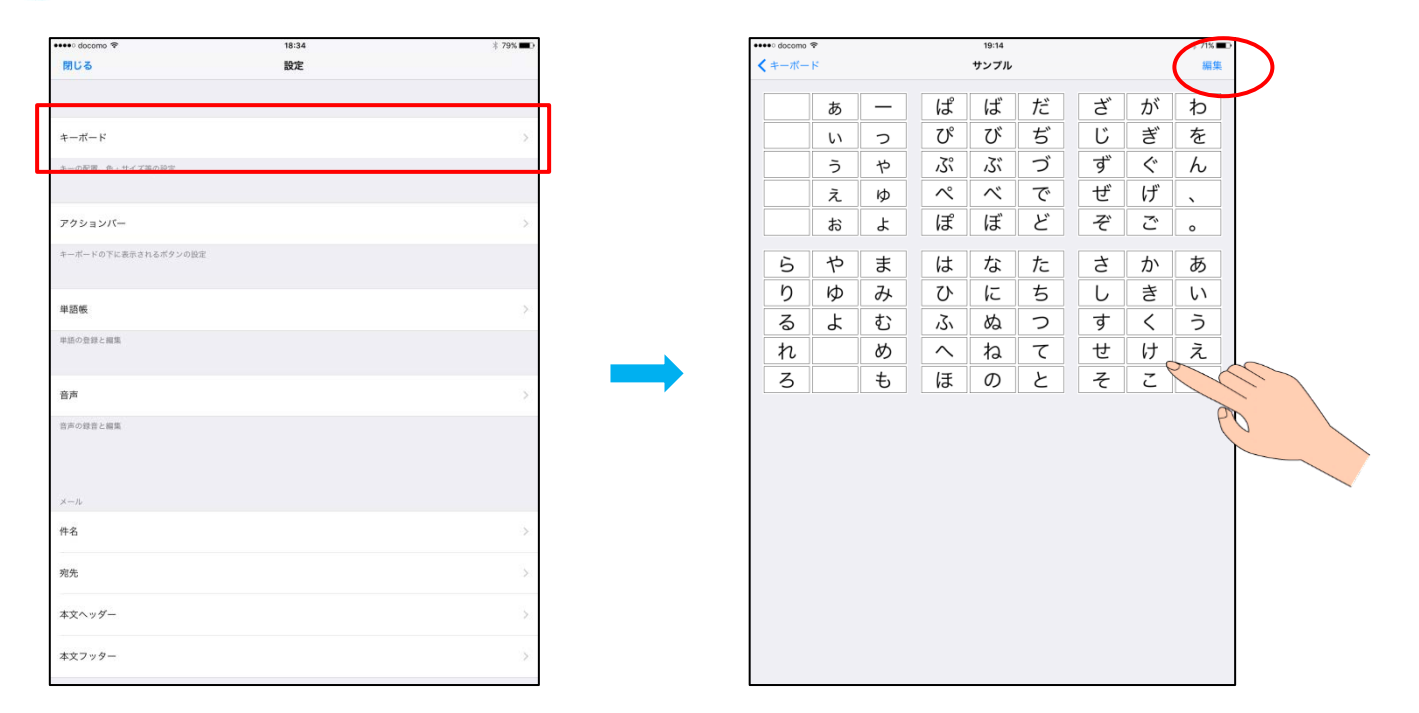

変更したいキーボードをタップすると、下記のように画面が拡大表示されます。 変更したい内容『キー色』をタップし、色を選択した後、キー『け』をタップします。 そのまま戻ると、保存されます。

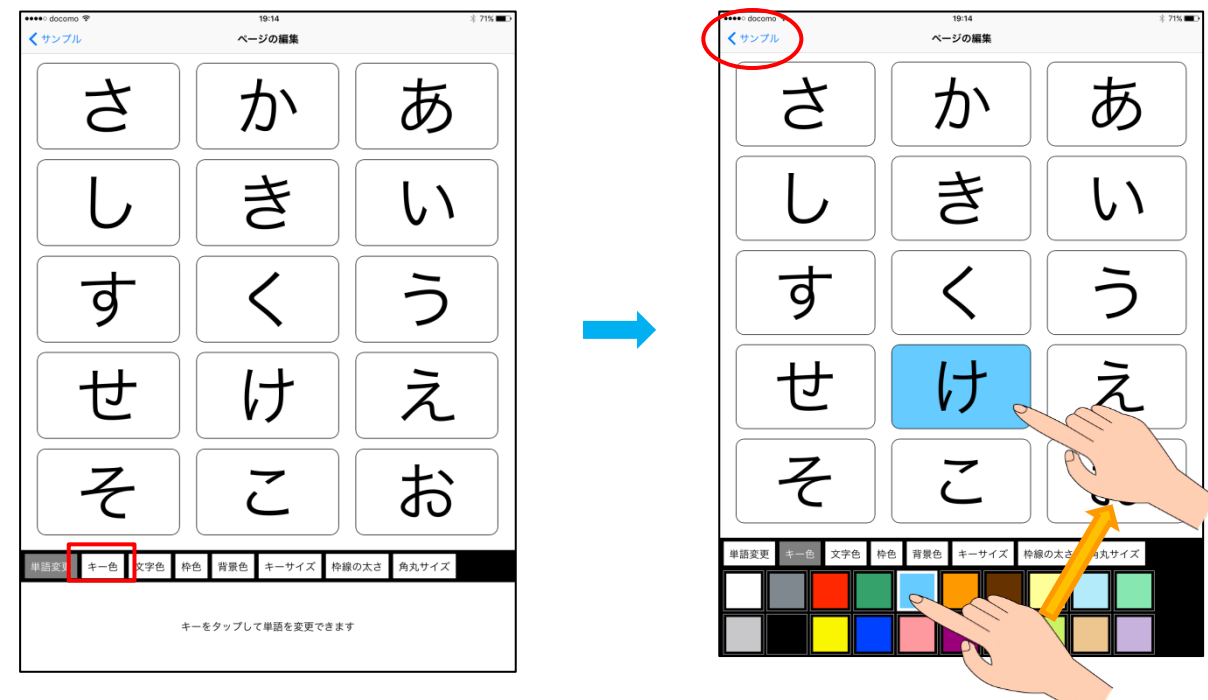

#### 2. アクションバー

アクションバーの設定では、画面上に置いて使用するボタンと、機能ボタン内に置いて使用する機能を分けて、設定できます。必要がない機能は削除でき、後ほど追加が可能です。

<アクションバーの名称>

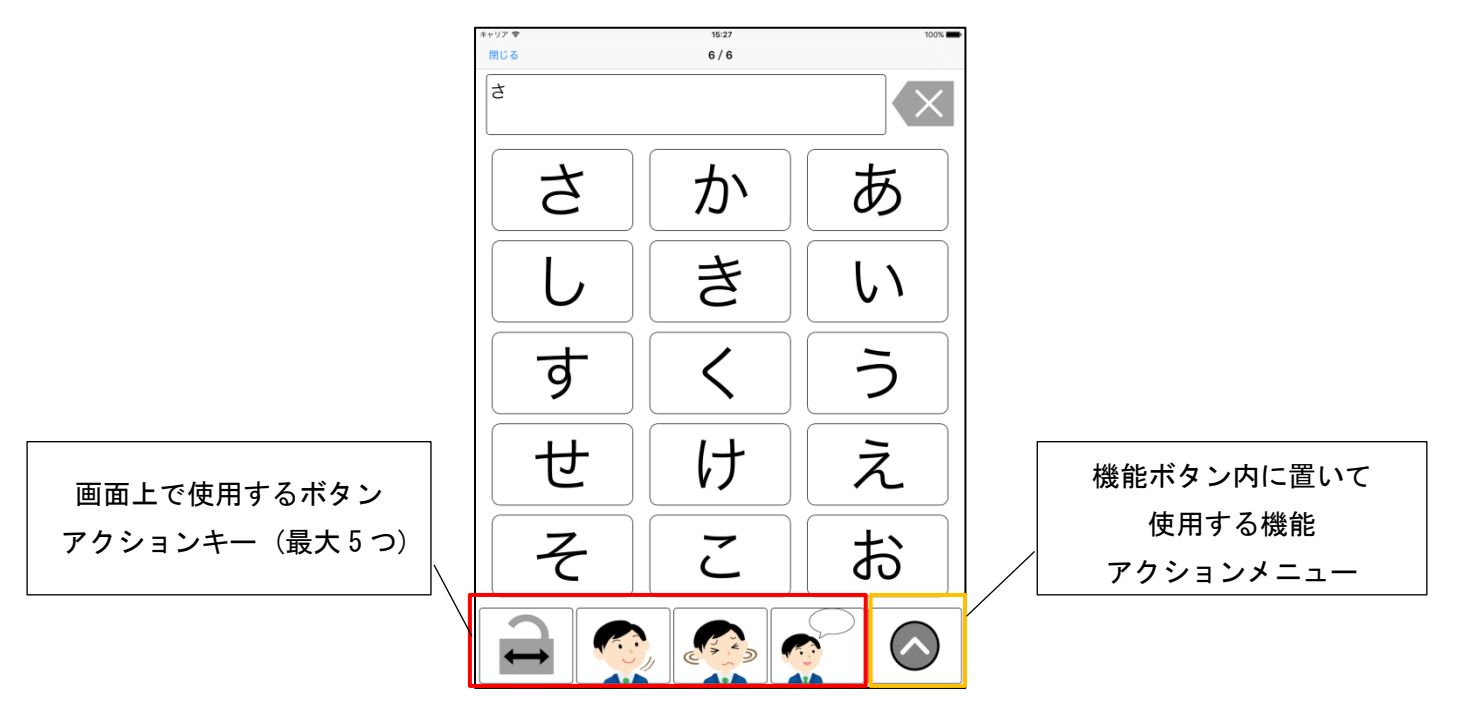

「設定」画面より、【アクションバー】をタップすると、アクションバーのタイトルが表示されます。 (右上の【編集】をタップすると、バーが追加でき【+】、タイトルの変更が可能です。その後、アクショ ンバーのタイトルをタップすると、アクションバー内にあるキーが表示されます(右下図)。)

| ••••• docomo 😤      | 18:34 | * 79% 💷 🕨 | ••••00 docomo 😤                                                                                                    | 19:15 \$ 71% |
|---------------------|-------|-----------|----------------------------------------------------------------------------------------------------|--------------|
| 閉じる                 | 設定    |           | マクションバー     アクション     アクション     アク     アクション     アクション     アクション     アク     アク     ア     アク     アク     ア     アク     アク     ア  | ョンバー1 編集     |
|                     |       |           | アクションバー(最大5項目)                                                                                                    |              |
| キーボード               |       | 5         | ページロック (ページロック)<br>ページロックボタン                                                                                                    | >            |
|                     |       | ×         | はい     はい     はい     はい     は     シ                                                                                                    | >            |
|                     |       |           | いいえ                                                                                                    | >            |
| アクションバー             |       | 3.        | 発話         発話ボタン                                                                                                    | >            |
|                     | es.)  |           | アクションメニュー(最大12項目)                                                                                                    |              |
| オールードッドに表示されるホタンの設立 | 4.    |           | ×ール送信<br>メール送信ポタン                                                                                                    | >            |
| 単四幅                 |       | N:        | 単語登録<br>単語登録 (タン                                                                                                    | >            |
| +a0 %               |       | - C       | 単語呼び出し 単語呼び出しポタン                                                                                                    | >            |
| 単語の登録と編集            |       |           | <u>スペース</u><br>スペースポタン                                                                                                    | >            |
| **                  |       |           | 潮島ボタン                                                                                                    | >            |
|                     |       | -3        | 。<br>半週点ポラン                                                                                                    | >            |
| 皆声の録音と編集            |       |           | 前のページ<br>前ページ表示ボタン                                                                                                    | >            |
|                     |       |           | → 次のページ<br>次ページ表示ボタン                                                                                                    | >            |
| メール                 |       |           | 全文削除<br>金文前除ボタン     ホタカ除ボタン     ホタン     ホー     ホタン     ホタン     ホター     ホター     ホター     ホター     ホター     ホター     ホター     ホター     ホー     ホ | >            |
| 件名                  |       | >         |                                                                                                    |              |
| 宛先                  |       | ×         |                                                                                                    |              |
| 本文ヘッダー              |       | 15.       |                                                                                                    |              |
| 本文フッター              |       | >         |                                                                                                    |              |
|                     |       |           |                                                                                                    |              |

このマニュアルでは、アクションキー(画面上で使用するボタン)とアクションメニュー(機能ボタン内に 置いて使用する機能)の入れ替え、『はい、いいえのボタンと濁点、半濁点のボタンの移動』をします。

【編集】をタップすると、キーの追加【+】、キーの移動【 ■】、キーの削除【●】が可能になります。右 端【 ■】をドラッグしながら、『はい、いいえのボタン』をアクションメニューに移動します。

| P795 32//-     P795 32//-1     ##       0 - 20 20//- (#.558)     -       1 - 20 20 20//- (#.558)     -       1 - 20 20 20//- (#.558)     -       1 - 20 20 20//- (#.558)     -       1 - 20 20 20//- (#.558)     -       1 - 20 20 20//- (#.558)     -       1 - 20 20 20//- (#.558)     -       1 - 20 20 20//- (#.558)     -       1 - 20 20 20//- (#.558)     -       2 - 20 20 20//- (#.558)     -       2 - 20 20 20//- (#.558)     -       2 - 20 20 20//- (#.558)     -       2 - 20 20 20//- (#.558)     -       2 - 20 20 20//- (#.558)     -       2 - 20 20 20//- (#.558)     -       2 - 20 20 20//- (#.558)     -       2 - 20 20 20//- (#.558)     -       2 - 20 20 20//- (#.558)     -       2 - 20 20 20//- (#.558)     -       2 - 20 20 20//- (#.558)     -       2 - 20 20 20//- (#.558)     -       2 - 20 20 20//- (#.558)     -       2 - 20 20 20//- (#.558)     -       2 - 20 20 20//- (#.558)     -       2 - 20 20 20//- (#.558)     -       2 - 20 20//- (#.558)     -       2 - 20 20//- (#.558)     -       2 - 20 20//- (#.558)     -       2 - 20 20//- (#.558)     -       2 - 20 20//- (#.558)                                                                                                    | アクションパー     アクションパー     R#       クションパー     R#       クションパー     R#       クションパー     R#       クションパー     R#       クションパー     R#       クリーン     P       P     P       P     P        P     P                                                                                                    | Y >> 2 × - 1       KK         (x) > - 2 × 0 × 0 ( 2 × 0 × 0)       (x) × 0 × 0 × 0 × 0 × 0 × 0 × 0 × 0 × 0 ×                                                                                                    | ************************************                                                                                                    | docomo 😤                                     | 19:15    |    | ••••o docomo 😤                                                   | 19:15    | 才 71% 🔳 |
|----------------------------------------------------------------------------------------------------|----------------------------------------------------------------------------------------------------|----------------------------------------------------------------------------------------------------|----------------------------------------------------------------------------------------------------|----------------------------------------------|----------|----|------------------------------------------------------------------|----------|---------|
| からプログク(ページロック)       >>>>>>>>>>>>>>>>>>>>>>>>>>>>>>                                                                                                    | Posof (R-y2n y 0)       Posof (R-y2n y 0)         Ling       Posof (R-y2n y 0)         Ling       Posof (R-y2n y 0)         Ling       Posof (R-y2n y 0)         Naday       Posof (R-y2n y 0)         Naday       Posof (R-y2n                                                                                                    | Norser       2002/00 (40.500 / 0.000 / 0.000                                                                                                    | Product (#ddaff)         Product (Product (P                                                | Pクションパー                                      | アクションバー1 | 編集 | +                                                                | アクションバー1 | 完了      |
| A-DD y 0 (A-DD y 0 (A-DD y 0)         A-DD y 0 (A-DD y 0 (A-DD y 0)         No.         No.      <                                                                                                    | A-D2079 (A-D2079 (A-D2079)         A-D2079 (A-D2079 (A-D2079)         A-D2079 (A-D2079 (A-D2079)         Notes         Notes                                                                                                    | A-2D 20 (A-2D 20 (A-2D 20 (A-2D 20 A))         A-2D 20 (A-2D 20 (A-2D 20 A))         A-2D 20 (A-2D 20 (A-2D 20 A))         A-30 20 (A-2D 20 (A-2D 20 A))         A-30 20 (A-2D 20 (A-2D 20 A))         A-30 20 (A-2D 20 (A-2D 20 A))         A-30 20 (A-2D 20 (A-2D 20 A))         A-30 20 (A-2D 20 (A-2D 20 A))         A-30 20 (A-2D 20 (A-2D 20 A))         A-30 20 (A-2D 20 (A-2D 20 A))         A-30 20 (A-2D 20 (A-2D 20 A))         A-30 (A-2D 20 (A-2D 20 A))         A-30 (A-2D 20 (A-2D 20 A))         A-30 (A-2D 20 (A-2D 20 A))         A-30 (A-2D 20 (A-2D 20 A))         A-30 (A-2D 20 (A-2D 20 A))         A-30 (A-2D 2)         A-30 (A-2D 2) <tr< td=""><td>A-2Da 20 (A-2Da 20)         A-2Da 20 (A-2Da 20)         A-2Da 20 (A-2Da</td><td>&gt;&gt;パー(最大5項目)</td><td></td><td></td><td>アクションバー (最大5項目)</td><td></td><td></td></tr<> | A-2Da 20 (A-2Da 20)         A-2Da 20 (A-2Da 20)         A-2Da 20 (A-2Da                                                                                                    | >>パー(最大5項目)                                  |          |    | アクションバー (最大5項目)                                                  |          |         |
| Ising       Ising       Ising         Ising       Ising       Ising         Ising       Ising       Isin                                                                                                    | Image: Control of the second second seco                                                                                                    | <ul> <li>→ Consystem</li> <li>→ Consystem</li> <li>→ Co</li></ul>                                                                                                    | A-JUSYRPY         Linders/         Linders/         Name         Name                                                                                                    | ) ページロック (ページロ                               | コック)     | >  |                                                                  | (ページロック) |         |
| windys       windys         Windys       windys         Windys       windys         Max       windys         Max       windys         Max       windys         Vindys       windys         Max       windys         Vindys       windys         Vindys       windys         Vindys       windys         Vindys       windys         Windys       windys         Windys <td>indep:       indep:       indep:         indep:       indep:       indep:         indep:       indep:       indep:</td> <td>index       index         index       index         i</td> <td>index       index         index       index         i</td> <td><ul> <li>ku</li> </ul></td> <td></td> <td>&gt;</td> <td><ul> <li>(1) (1) (1) (1) (1) (1) (1) (1) (1) (1)</li></ul></td> <td></td> <td></td>                                                                                                    | indep:       indep:       indep:         indep:       indep:       indep:                                                                                                    | index       index         index       index         i                                                                                                    | index       index         index       index         i                                                                                                    | <ul> <li>ku</li> </ul>                       |          | >  | <ul> <li>(1) (1) (1) (1) (1) (1) (1) (1) (1) (1)</li></ul>       |          |         |
| Marco     Marco       Marco     Marco       Marco                                                                                                    | Marketon       A         Marketon       A                                                                                                    | Marketon       A         Marketon       A                                                                                                    | Marketo       A         Marketo       A         Marketo<                                                                                                    | 2 はいボタン<br>いいえ                               |          | 5  | (1112ボタン) 発話                                                     |          |         |
| Namesou       >         Namesou       >         Namesou       >         Y-UXGR       >         Namesou       >         Namesou       >         Y-UXGR       >         Namesou       >         Namesou </td <td>Namesour       &gt;         Namesour       &gt;         Y-Lat (@x10/in)       &gt;         Y-Lat (@x10/in)       &gt;         X-Lat (@x10/in)<!--</td--><td>Namesou       &gt;         Namesou       &gt;         Y-Lage       &gt;&gt;         N-Lage       &gt;&gt;         N-Lage&lt;</td><td>Namesou       &gt;         Namesou       &gt;         Y-Lag       (4x1/2011)         N-Lag       &gt;         N-Lag       &gt;         N-Lag</td><td>シー いいえボタン<br/>発話</td><td></td><td></td><td>発展ボタン</td><td></td><td></td></td> | Namesour       >         Namesour       >         Y-Lat (@x10/in)       >         Y-Lat (@x10/in)       >         X-Lat (@x10/in) </td <td>Namesou       &gt;         Namesou       &gt;         Y-Lage       &gt;&gt;         N-Lage       &gt;&gt;         N-Lage&lt;</td> <td>Namesou       &gt;         Namesou       &gt;         Y-Lag       (4x1/2011)         N-Lag       &gt;         N-Lag       &gt;         N-Lag</td> <td>シー いいえボタン<br/>発話</td> <td></td> <td></td> <td>発展ボタン</td> <td></td> <td></td> | Namesou       >         Namesou       >         Y-Lage       >>         N-Lage       >>         N-Lage<                                                                                                    | Namesou       >         Namesou       >         Y-Lag       (4x1/2011)         N-Lag       >         N-Lag       >         N-Lag                                                                                                    | シー いいえボタン<br>発話                              |          |    | 発展ボタン                                                            |          |         |
| 20/20/23 == (\$4/2\$\$\$\$\$\$\$\$\$\$\$\$\$\$\$\$\$\$\$\$\$\$\$\$\$\$\$\$\$\$\$\$\$\$\$                                                                                                    | 20/20/23 == (\$4,2\$\$\$\$\$\$\$\$\$\$\$\$\$\$\$\$\$\$\$\$\$\$\$\$\$\$\$\$\$\$\$\$\$\$\$                                                                                                    | 20/20/23 == (@x42@10)         20/20/23 == (@x42@10)         20/20/23 == (@x42@10) <t< td=""><td>20/20/23-r=(@x12/@ill         20/20/23-r=(@x12/@ill         4-4@@107/e         1       #B95         1       #B9701L0         1       #B970210         2       AA@         2       AA@         2       AA@         2       AA@         2       AA@         2       AA@         3       AA@         3       AA@         4       BOD3         4       BOD3         4       BOD3         5       BOD3         5       XA@         6       BOD3         5       XA@         6       BOD3         5       XA@         6       BOD3         5       XA@         6       BOD3         5       XA@         5       XA@         6       BOD3         5       XA@         6       BOD3         5       XA@         6       BOD3         5       XA@         5       XA@         6</td><td>発展ボタン</td><td></td><td></td><td>アクションスニュー(銀大12項目)<br/>●  へい はい はい の の い の の の の の の の の の の の の の</td><td></td><td>0</td></t<>                                                                                                    | 20/20/23-r=(@x12/@ill         20/20/23-r=(@x12/@ill         4-4@@107/e         1       #B95         1       #B9701L0         1       #B970210         2       AA@         2       AA@         2       AA@         2       AA@         2       AA@         2       AA@         3       AA@         3       AA@         4       BOD3         4       BOD3         4       BOD3         5       BOD3         5       XA@         6       BOD3         5       XA@         6       BOD3         5       XA@         6       BOD3         5       XA@         6       BOD3         5       XA@         5       XA@         6       BOD3         5       XA@         6       BOD3         5       XA@         6       BOD3         5       XA@         5       XA@         6                                                                                                    | 発展ボタン                                        |          |    | アクションスニュー(銀大12項目)<br>●  へい はい はい の の い の の の の の の の の の の の の の |          | 0       |
| ▲ - Lutatin       >         ▲ - Lutatin       >         ▲ - Lutatin       >         ▲ - Lutatin       >         ■ BBBBB       >         ■ BBBBB       >         ■ BBBBB       >         ■ BBBBB       >         ■ BBBBB       >         ■ BBBBB       >         ■ BBBBB       >         ■ BBBBB       >         ■ BBBBB       >         ■ BBBBB       >         ■ ArcAtation       >         Arc-A       >         Arc-Acta       >         Arc-Acta       >                                                                                                    | ✓ 1 / Lotan       >         ✓ - Audamony       >         ✓ - Audamony       > </td <td>✓ 1/428       &gt;         ✓ 4-48875/2       &gt;         ✓ #2828       &gt;         ✓ #3875/1       &gt;         ✓ #3875/1       &gt;         ✓ #3875/1       &gt;         ✓ #3875/1       &gt;         ✓ #3875/1       &gt;         ✓ #3875/1       &gt;         ✓ #3875/1       &gt;         ✓ #3875/1       &gt;         ✓ #3875/1       &gt;         ✓ Ar-A       &gt;         ✓ Ar-A<!--</td--><td>✓       ✓       ✓       ✓       ✓       ✓       ✓       ✓       ✓       ✓       ✓       ✓       ✓       ✓       ✓       ✓       ✓       ✓       ✓       ✓       ✓       ✓       ✓       ✓       ✓       ✓       ✓       ✓       ✓       ✓       ✓       ✓       ✓       ✓       ✓       ✓       ✓       ✓       ✓       ✓       ✓       ✓       ✓       ✓       ✓       ✓       ✓       ✓       ✓       ✓       ✓       ✓       ✓       ✓       ✓       ✓       ✓       ✓       ✓       ✓       ✓       ✓       ✓       ✓       ✓       ✓       ✓       ✓       ✓       ✓       ✓       ✓       ✓       ✓       ✓       ✓       ✓       ✓       ✓       ✓       ✓       ✓       ✓       ✓       ✓       ✓       ✓       ✓       ✓       ✓       ✓       ✓       ✓       ✓       ✓       ✓       ✓       ✓       ✓       ✓       ✓       ✓       ✓       ✓       ✓       ✓       ✓       ✓       ✓       ✓       ✓       ✓       ✓       ✓       ✓       ✓       ✓       ✓       ✓</td><td>ションメニュー(最大12項目)</td><td></td><td></td><td></td><td></td><td></td></td>                                                                                           | ✓ 1/428       >         ✓ 4-48875/2       >         ✓ #2828       >         ✓ #3875/1       >         ✓ #3875/1       >         ✓ #3875/1       >         ✓ #3875/1       >         ✓ #3875/1       >         ✓ #3875/1       >         ✓ #3875/1       >         ✓ #3875/1       >         ✓ #3875/1       >         ✓ Ar-A       >         ✓ Ar-A </td <td>✓       ✓       ✓       ✓       ✓       ✓       ✓       ✓       ✓       ✓       ✓       ✓       ✓       ✓       ✓       ✓       ✓       ✓       ✓       ✓       ✓       ✓       ✓       ✓       ✓       ✓       ✓       ✓       ✓       ✓       ✓       ✓       ✓       ✓       ✓       ✓       ✓       ✓       ✓       ✓       ✓       ✓       ✓       ✓       ✓       ✓       ✓       ✓       ✓       ✓       ✓       ✓       ✓       ✓       ✓       ✓       ✓       ✓       ✓       ✓       ✓       ✓       ✓       ✓       ✓       ✓       ✓       ✓       ✓       ✓       ✓       ✓       ✓       ✓       ✓       ✓       ✓       ✓       ✓       ✓       ✓       ✓       ✓       ✓       ✓       ✓       ✓       ✓       ✓       ✓       ✓       ✓       ✓       ✓       ✓       ✓       ✓       ✓       ✓       ✓       ✓       ✓       ✓       ✓       ✓       ✓       ✓       ✓       ✓       ✓       ✓       ✓       ✓       ✓       ✓       ✓       ✓       ✓       ✓</td> <td>ションメニュー(最大12項目)</td> <td></td> <td></td> <td></td> <td></td> <td></td>                                                                                                    | ✓       ✓       ✓       ✓       ✓       ✓       ✓       ✓       ✓       ✓       ✓       ✓       ✓       ✓       ✓       ✓       ✓       ✓       ✓       ✓       ✓       ✓       ✓       ✓       ✓       ✓       ✓       ✓       ✓       ✓       ✓       ✓       ✓       ✓       ✓       ✓       ✓       ✓       ✓       ✓       ✓       ✓       ✓       ✓       ✓       ✓       ✓       ✓       ✓       ✓       ✓       ✓       ✓       ✓       ✓       ✓       ✓       ✓       ✓       ✓       ✓       ✓       ✓       ✓       ✓       ✓       ✓       ✓       ✓       ✓       ✓       ✓       ✓       ✓       ✓       ✓       ✓       ✓       ✓       ✓       ✓       ✓       ✓       ✓       ✓       ✓       ✓       ✓       ✓       ✓       ✓       ✓       ✓       ✓       ✓       ✓       ✓       ✓       ✓       ✓       ✓       ✓       ✓       ✓       ✓       ✓       ✓       ✓       ✓       ✓       ✓       ✓       ✓       ✓       ✓       ✓       ✓       ✓       ✓                                                                                                          | ションメニュー(最大12項目)                              |          |    |                                                                  |          |         |
| ■ #282#3         >>           ■ #282#3         >>           ■ #2875/20         >>           ■ #2875/20         >>           ■ #2875/20         >>           ■ Ac-A         >>           Ac-A         >>                                                                                                    | Image: State State Sta                                                                                                    | Image: Second state of the second state of the second                                                                                                    | Image: Second state of the second state of the second                       | メール送信<br>メール送信ボタン                            |          | 2  | ダール送信 メール送信ボタン                                                   |          |         |
|                                                                                                    | ■ ##97/3LL<br>##897/3L6/95/       >>         > Ar-A<br>_AAff5/>       >>         Ar-A<br>_AAff5/>       >>         ##97/3L6/95/       >>         ##97/3L6/95/       >>         ##97/3L6/95/       >>         ##97/3L6/95/       >>         ##97/3L6/95/       >>         ##97/3L6/95/       >>         ##97/3L6/95/       >>         ##97/3L6/95/       >>         ##97/3L6/95/       >>         ##97/3L6/95/       >>         ##97/3L6/95/       >>         ##97/3L6/95/       >>         #XM###55/       >>         #XM###55/       >>         #XM###55/       >>                                                                                                    | ■       ■       ■       ■       ■       ■       ■       ■       ■       ■       ■       ■       ■       ■       ■       ■       ■       ■       ■       ■       ■       ■       ■       ■       ■       ■       ■       ■       ■       ■       ■       ■       ■       ■       ■       ■       ■       ■       ■       ■       ■       ■       ■       ■       ■       ■       ■       ■       ■       ■       ■       ■       ■       ■       ■       ■       ■       ■       ■       ■       ■       ■       ■       ■       ■       ■       ■       ■       ■       ■       ■       ■       ■       ■       ■       ■       ■       ■       ■       ■       ■       ■       ■       ■       ■       ■       ■       ■       ■       ■       ■       ■       ■       ■       ■       ■       ■       ■       ■       ■       ■       ■       ■       ■       ■       ■       ■       ■       ■       ■       ■       ■       ■       ■       ■       ■       ■       ■       ■                                                                                                          | ■       ■       ■       ■       ■       ■       ■       ■       ■       ■       ■       ■       ■       ■       ■       ■       ■       ■       ■       ■       ■       ■       ■       ■       ■       ■       ■       ■       ■       ■       ■       ■       ■       ■       ■       ■       ■       ■       ■       ■       ■       ■       ■       ■       ■       ■       ■       ■       ■       ■       ■       ■       ■       ■       ■       ■       ■       ■       ■       ■       ■       ■       ■       ■       ■       ■       ■       ■       ■       ■       ■       ■       ■       ■       ■       ■       ■       ■       ■       ■       ■       ■       ■       ■       ■       ■       ■       ■       ■       ■       ■       ■       ■       ■       ■       ■       ■       ■       ■       ■       ■       ■       ■       ■       ■       ■       ■       ■       ■       ■       ■       ■       ■       ■       ■       ■       ■       ■       ■                                                                                                          | 単語登録 #話世録ボタン                                 |          | >  | ● 単語登録 単語登録ボタン                                                   |          | ==      |
| A <- A                                                                                                    | A <- A                                                                                                    | A       A         A       A         A       A <td< td=""><td>A       A         A       A         <td< td=""><td>単語呼び出し<br/>#温呼び出しボタン</td><td></td><td>&gt;</td><td>● 単語呼び出し 単語呼び出しボタン</td><td></td><td>=</td></td<></td></td<>                                                                                                    | A       A         A       A         A       A <td< td=""><td>単語呼び出し<br/>#温呼び出しボタン</td><td></td><td>&gt;</td><td>● 単語呼び出し 単語呼び出しボタン</td><td></td><td>=</td></td<>                                                                                                    | 単語呼び出し<br>#温呼び出しボタン                          |          | >  | ● 単語呼び出し 単語呼び出しボタン                                               |          | =       |
|                                                                                                    |                                                                                                    |                                                                                                    |                                                                                                    | スペース<br>スペースボタン                              |          | >  | スペース<br>スペースポタン                                                  |          | =       |
| (m = 2 - 2 - 2 - 2 - 2 - 2 - 2 - 2 - 2 - 2                                                                                                    | (m = 2 - 2 - 2 - 2 - 2 - 2 - 2 - 2 - 2 - 2                                                                                                    | (MF2)     (MAR(12))     (MAR(12))                                                                                                    | (mer-y=abidity)     (mer-y=abidity)     (mer-y=abidity) | 892                                          |          | >  | 「<br>満点ボタン                                                       |          | =       |
| ■ #0×-59     >>       #0×-59     >>       #0×-50     >>       #0×-50     >>       #0×-50     >>       #x+-50     >>       #x+-50     >>  <                                                                                                    |                                                                                                    |                                                                                                    | ■ ● ○ ○ ○ ○ ○ ○ ○ ○ ○ ○ ○ ○ ○ ○ ○ ○ ○ ○                                                                                                    | 点ボタン                                         |          | >  | <ul> <li>*</li> <li>#満点ボタン</li> </ul>                            |          |         |
| 次のページ         >>           次ページ度のポラジ         >>           全文制除         >>           金文制除         >>                                                                                                    | > 次のページ         >>           ☆ への間         >>           ▲ への間         >>           ▲ への間         >>                                                                                                    | ★ 2001-37         >           ★ 2001-100         >           ★ 2001-100         >           ★ 2001-100         >           ★ 2001-100         >           ★ 2001-100         >           ★ 2001-100         >                                                                                                    | * 次のページ<br>☆ページョニッション<br>★ 文和時代ラン<br>★ 文和時代ラン<br>★ 文和時代ラン<br>★ 文和時代ラン<br>★ 文和時代ラン                                                                                                    | <ul> <li>前のページ</li> <li>前ページ表示ボタン</li> </ul> |          | >  | ● ← 前のページ<br>前ページ<br>前ページ表示ボタン                                   |          | =       |
| ★ 全文用除 =<br>素式用除かり                                                                                                    | ★ 全文用除 =<br>素文用除 =<br>素文用除 =<br>素文用除 =<br>素文用除 =<br>素文用除 =<br>素文用除 =<br>素文用除 =<br>素文用除 =<br>素文用除 =<br>素文用除 =<br>素文用除 =<br>素文用除 =<br>素文用除 =<br>素文用除 =<br>素文用除 =<br>素文用除 =<br>素文用除 =<br>素文用除 =<br>素文用除 =<br>素文用除 =<br>素文用除 =<br>素文用除 =<br>素文用除 =<br>素文用除 =<br>素文用除 =<br>素文用除 =<br>素文用除 =<br>素文用除 =<br>素文用 =<br>素文用 =<br>素文目 =<br>素文目 =<br>素文目 =<br>素文目 =<br>素文目 =<br>素文目 =<br>素文目 =<br>素文目 =<br>素文目 =<br>素文目 =<br>素文目 =<br>素文目 =<br>素文目 =<br>素文目 =<br>素文目 =<br>素文目 =<br>素文目 =<br>素文目 =<br>素文目 =<br>素文目 =<br>素文目 =<br>素文<br>二<br>二<br>二<br>二<br>二<br>二<br>二<br>二<br>二<br>二<br>二<br>二<br>二                                                                                                    | ★ 全文明除<br>素文明除<br>素文明除<br>素文明除<br>素文明除<br>素文明除<br>素文明除<br>素文明除<br>素文明除<br>素文明除<br>素文明除<br>素文明除<br>素文明除<br>素文明除<br>素文明除<br>素文明<br>素文明<br>素文明<br>素文明<br>素文明<br>素<br>素文明<br>素<br>素文明<br>素<br>素文明<br>素<br>素文明<br>素<br>素文明<br>素<br>素<br>素<br>素<br>素<br>素<br>素<br>素<br>素<br>素<br>素<br>素<br>素                                                                                                    | ★ 全文明除<br>素文明確(55)2                                                                                                    | 次のページ<br>ホページ<br>ホページ<br>ホページ                |          | >  | ゆ  や  次のページ<br>次ページ まポージ まポージ                                    |          | _       |
|                                                                                                    |                                                                                                    |                                                                                                    |                                                                                                    | 全文削除                                         |          | >  | ● ★ 全文削除                                                         |          | 100     |
|                                                                                                    |                                                                                                    |                                                                                                    |                                                                                                    | * a.X.000/17.2                               |          |    |                                                                  |          |         |
|                                                                                                    |                                                                                                    |                                                                                                    |                                                                                                    |                                              |          |    |                                                                  |          |         |
|                                                                                                    |                                                                                                    |                                                                                                    |                                                                                                    |                                              |          |    |                                                                  |          |         |
|                                                                                                    |                                                                                                    |                                                                                                    |                                                                                                    |                                              |          |    |                                                                  |          |         |

その後、『濁点、半濁点のボタン』をアクションバー(最大5項目)に移動します。 【完了】をタップすると、終了です。

| o docomo 😤             | 19:16    | ÷ 71% | •••• docomo 🌩                           | 19:16    |                 | \$ 71% <b>■</b> D |
|------------------------|----------|-------|-----------------------------------------|----------|-----------------|-------------------|
| +                      | アクションバー1 | 完了    | くアクションパー                                | アクションバー1 |                 | 編集                |
| 1ンバー (最大5項目)           |          |       | アクションバー(最大5項目)                          |          |                 |                   |
| → ページロック(<br>ページロックボタン | ページロック)  |       | ページロック (ページロッ<br>ページロックボタン              | ク)       |                 | >                 |
| 92                     |          |       | <ul> <li>満点ボタン</li> </ul>               |          |                 | >                 |
| ボタン                    |          | 100   | <ul> <li>半満点ボタン</li> </ul>              |          |                 | >                 |
| 発話<br>発話ボタン            |          |       | 発話<br>発話ボタン                             |          |                 | >                 |
| = ンメニュー(最大12項目)        |          |       | アクションメニュー (最大12項目)                      |          |                 |                   |
| はい<br>はいボタン            |          |       | <b>はい</b><br>はいボタン                      |          |                 | >                 |
| いいえ いいえボタン             |          |       |                                         |          |                 | >                 |
| メール送信 メール送信            |          | =     | メール送信 メール送信                             |          |                 | >                 |
| 単語登録                   |          | =     | 単語登録                                    |          |                 | >                 |
| 単語呼び出し 単語呼び出しボタン       |          |       | 単語呼び出し                                  |          |                 | >                 |
| スペース                   |          | =     | スペース<br>スペースボタン                         |          |                 | >                 |
| 前のページ                  |          | =     | 前のページ                                   |          | ***TO-6068400 P | 19.16             |
| 次のページ                  |          |       | → 次のページ<br>ホページカルボタン                    |          | M C &           | 6/6               |
| 全文削除                   |          |       | ★ 全文削除<br>★ 2 回期 # 2 0                  |          |                 |                   |
|                        |          |       | • • • • • • • • • • • • • • • • • • • • |          | +               |                   |
|                        |          |       |                                         |          | C               | J,                |
|                        |          |       |                                         |          |                 | +                 |
|                        |          |       |                                         |          |                 | 2                 |
|                        |          |       |                                         |          | 1 d             | 1                 |
|                        |          |       |                                         |          | 9               |                   |
|                        |          |       |                                         |          |                 | 1+                |
|                        |          |       |                                         |          |                 |                   |
|                        |          |       |                                         |          | マ               | 7                 |
|                        |          |       | 変更後のキー                                  | -ボード     |                 |                   |
|                        |          |       |                                         |          |                 | 0                 |
|                        |          |       | <u> </u>                                |          |                 |                   |

#### 3. 単語帳

単語帳の設定では、単語の追加、編集が可能です。

このマニュアルでは、単語の追加『あいさつという単語帳から「おやすみ」を登録』をします。

「設定」画面より、【単語帳】をタップすると、各単語帳『あいさつ』が表示されます。

(右上の【編集】をタップすると、単語帳が追加でき【+】、タイトルの変更が可能です。その後、単語帳 のタイトルをタップすると、単語帳内にある単語が表示されます(右下図)。)

| eeeo docomo 😤     | 18:34 | * 79% <b>m</b> D | •••• docomo 😤 | 19:16 |
|-------------------|-------|------------------|---------------|-------|
| 閉じる               | 設定    |                  | く単語帳          | あいさつ  |
|                   |       |                  | おはようございます     |       |
|                   |       |                  | こんにちは         |       |
| キーボード             |       | >                | こんぱんは         |       |
| キーの配置。色・サイズ等の設定   |       |                  | さようなら         |       |
| アクションバー           |       |                  |               |       |
|                   |       |                  |               |       |
| ーホートの下に表示されるホタンの数 | æ     |                  |               |       |
|                   |       |                  |               |       |
| 1.6E148k          |       | 2                |               |       |
| 語の登録と編集           |       |                  | <b>\</b>      |       |
|                   |       |                  |               |       |
| 音声                |       | >                |               |       |
| 音声の録音と編集          |       |                  |               |       |
|                   |       |                  |               |       |
|                   |       |                  |               |       |
| K-JL              |       |                  | -             |       |
| 牛名                |       | >                |               |       |
| -                 |       | а.               |               |       |
| 统                 |       | >                |               |       |
| 文ヘッダー             |       | >                | 2             |       |
|                   |       |                  |               |       |
| 本文フッター            |       | >                | -             |       |
|                   |       |                  |               |       |

| ••••○ docono 😤 | 19:16 | \$ 70% <b>■</b> D | ●●●●○ docomo 🏵                                                                                                    | 19:17     | 8 70% |
|----------------|-------|-------------------|----------------------------------------------------------------------------------------------------|-----------|-------|
| +              | あいさつ  | 完了                | キャンセル                                                                                                    | 単語を追加     | 保存    |
| おはようございます      |       | ==                | 里语头                                                                                                    |           |       |
| ○ こんにちは        |       |                   | おやすみ                                                                                                    |           |       |
| こんぱんは          |       | ==                | 94.24                                                                                                    |           |       |
| _ żłożs        |       | ==,               | 100 C                                                                                                    |           |       |
|                |       |                   | 出诉而你 - 助而                                                                                                    |           |       |
|                |       |                   | and an and a second second sec |           |       |
|                |       |                   |                                                                                                    |           |       |
|                |       |                   |                                                                                                    | 画像・動画を設定  |       |
| -              |       |                   |                                                                                                    |           |       |
| _              |       |                   |                                                                                                    |           |       |
|                |       |                   |                                                                                                    |           |       |
|                |       |                   |                                                                                                    |           |       |
|                |       |                   |                                                                                                    |           |       |
|                |       |                   |                                                                                                    |           |       |
|                |       |                   | ★ < < < < < < < < < < < < < < < < < < <                                                                                                    |           |       |
| -              |       |                   |                                                                                                    |           |       |
|                |       |                   | Q W E                                                                                                    | RTYUI     | 0 P 🗵 |
| 2              |       |                   | A S D                                                                                                    | FGHJK     | L 改行  |
| 3              |       |                   |                                                                                                    |           | 1 2   |
|                |       | 10                | ↔ ∠ X                                                                                                    | C V B N M |       |
| 移動             |       | <u> </u>          | .?123 🌐 🖉                                                                                                    |           | АВС 👜 |

保存後、【完了】をタップすると、終了です。

| 🕶 oo docomo 😤 | 19:17 | ÷ 704 — 7 | ••••ಂ docomo ಇ | 19:17 |
|---------------|-------|-----------|----------------|-------|
| +             | あいさつ  | 完了        | く単語帳           | あいさつ  |
| おはようございます     |       |           | おはようございます      |       |
| C Chictal     |       |           | こんにちは          |       |
| こんぱんは         |       | =         | こんばんは          |       |
| さようなら         |       | =         | さようなら          |       |
| () おやすみ       |       |           | おやすみ           |       |
|               |       |           |                |       |
|               |       |           |                |       |
|               |       |           |                |       |
|               |       |           |                |       |
|               |       |           |                |       |
|               |       |           |                |       |
|               |       |           |                |       |
|               |       |           |                |       |
|               |       |           |                |       |
|               |       |           |                |       |
|               |       |           |                |       |
|               |       |           |                |       |
|               |       |           |                |       |
|               |       |           |                |       |
|               |       |           |                |       |
|               |       |           |                |       |
|               |       |           |                |       |
| 移動            |       | Ŵ         |                |       |

4. 音声

音声の設定では、音声の追加、編集が可能です。音声の設定後は、キーボードの編集で音声の変更が可能 です。このマニュアルでは、『新規音声(カスタム音声)から、音声「あ」の登録』をします。

「設定」画面より、【音声】をタップすると、システム音声が表示されます。

右上の【編集】をタップすると、音声カテゴリの追加【+】、音声カテゴリの移動【■】、音声カテゴリの削 除【●】が表示されます。

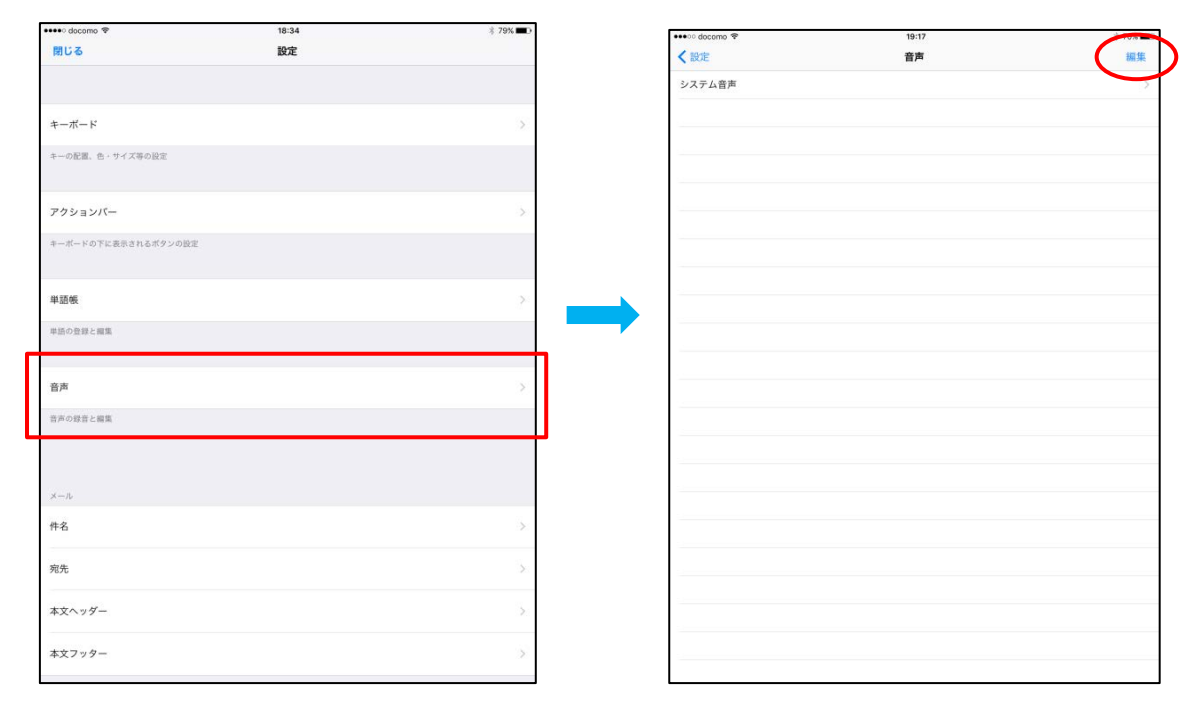

追加【+】をタップし、カスタム音声を選択し、自分の好きな音声・音を入れていきます。

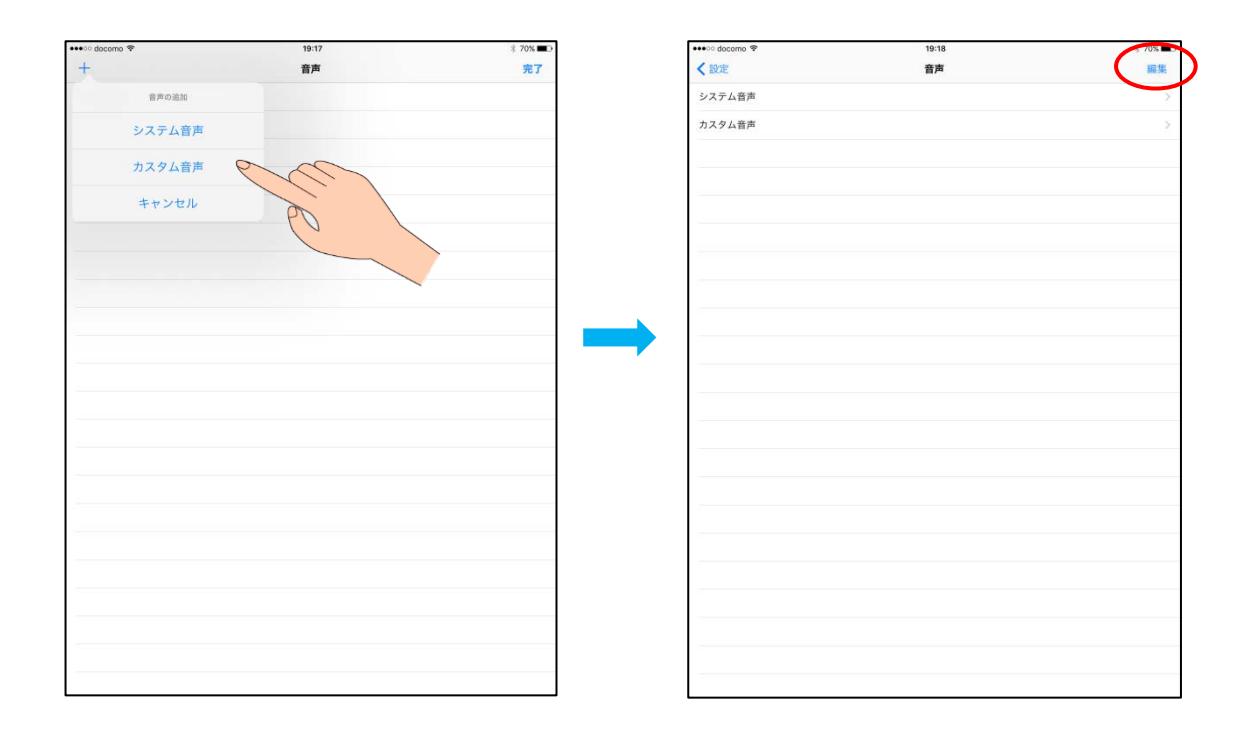

【カスタム音声】をタップ後、【ひらがな】をタップし、『あ』を選択します。 【録音】をタップし、音声を入れ、【停止】をタップします。

| •oo docomo 😤  | 19:18 | \$ 70% <b>E</b> D |
|---------------|-------|-------------------|
| キャンセル         | 音声の編集 | 保存                |
|               |       |                   |
| スタム音声         |       |                   |
| - ステム音言設定     |       |                   |
| 速度            | 0     | 0%                |
| ša            |       | 100%              |
| -ē            | 0     | 0%                |
|               | U     | 070               |
| 515           |       | ja+JP >           |
| 1 # 12 A      |       |                   |
| ひらがな          |       | (85) >            |
| コタカナ          |       | (85) >            |
| アルファベット(大文字)  |       | (26) >            |
| ?ルファベット (小文字) |       | (26) >            |
| *             |       | (10) >            |
| 7             |       | (15) >            |
| が翔            |       | (0) >             |
| いさつ           |       | (5) >             |
|               |       |                   |
|               |       |                   |
|               |       |                   |
|               |       |                   |
|               |       |                   |
|               |       |                   |
|               |       |                   |

音声保存は、✓が入ります。

【音声の編集】をタップし、右上に表示されている【保存】をタップすると、終了です。

| 👐 odocomo 🖘 | 19:18                  | \$ 70% ■⊡   | ●●●●○ docomo 李 | 19:18 |  |
|-------------|------------------------|-------------|----------------|-------|--|
| $\frown$    | 単語を選択し、録音ボタンをタップしてください |             | キャンセル          | 音声の編集 |  |
| く音声の編集      | 音声録音                   |             |                |       |  |
| a           |                        | ~           | カスタム音声         |       |  |
| L1          |                        |             | システム音声設定       |       |  |
| 5           |                        |             | 速度             | 0     |  |
| え           |                        |             | 高さ             | ŏ     |  |
| ы           |                        |             | 大きさ            |       |  |
| か           |                        |             |                | U     |  |
| ŧ           |                        |             | 言語             |       |  |
| <           |                        |             | 音声録音           |       |  |
| tt          |                        |             | ひらがな           |       |  |
| -           |                        |             | カタカナ           |       |  |
| *           |                        |             | アルファベット(大文字)   |       |  |
| 1           |                        |             | アルファベット (小文字)  |       |  |
| *           |                        |             | 数字             |       |  |
| 9           |                        |             | 未分類            |       |  |
| ŧ           |                        |             | **~            |       |  |
| 2           |                        |             | 2012           |       |  |
| tc.         |                        |             |                |       |  |
| ち           |                        |             |                |       |  |
| 2           |                        |             |                |       |  |
| τ           |                        |             |                |       |  |
| ک           |                        |             |                |       |  |
|             | h.                     | Care over 1 |                |       |  |

5. メール

メールの設定では、件名、宛先、本文ヘッダー、本文フッターの登録や編集が可能です。 このマニュアルでは、『宛先』『本文フッター』(件名、本文ヘッターも同様)を登録します。

<宛先>

「設定」画面より、【宛先】をタップすると、入力画面が表示されます。

メールアドレスの入力は直接入力と、連絡先から追加することが可能です。右端の【·• 】をタップすると、 連絡先に移動します。【保存】をタップすると、保存されます。

| ++++ decomo 🕈   | 58:34 | # 79X 🗰 >  | ••••o docomo | \$       |     |     | 19:21 |   |   |   |     | 10 |
|-----------------|-------|------------|--------------|----------|-----|-----|-------|---|---|---|-----|----|
| 第12 る           | 設定    |            | く設定          |          |     |     | 宛先    |   |   |   | (   | 1  |
|                 |       |            |              |          |     |     |       |   |   |   |     | -  |
|                 |       |            | 000000       | 00@44444 |     |     |       |   |   |   |     | ¢  |
| -#( F           |       | >          | カンマ「」 図      | 切りで複数設定可 |     |     |       |   |   |   |     |    |
| の影響、作・タイズ等の設定   |       |            |              |          |     |     |       |   |   |   |     |    |
| ションバー           |       | ž          |              |          |     |     |       |   |   |   |     |    |
| e-Forcestresson |       |            |              |          |     |     |       |   |   |   |     |    |
| 598             |       | ž.         |              |          |     |     |       |   |   |   |     |    |
| の世界と開発          |       |            |              |          |     |     |       |   |   |   |     |    |
| *               |       | ž          |              |          |     |     |       |   |   |   |     |    |
| 0.007:MS        |       |            |              |          |     |     |       |   |   |   |     |    |
|                 |       |            |              |          |     |     |       |   |   |   |     |    |
| -5              |       |            | 5 C          | ð        |     |     |       |   |   |   |     |    |
| i-a             |       | 2          | Q            | WE       | R   | т   | Y     | U | 1 | 0 | Р   |    |
| π               |       | 5          | А            | S        | D F | = ( | G H   | + | J | к | ίT. | 改行 |
|                 |       |            |              |          | _   | _   |       | - |   | - |     |    |
| ネヘッダー           |       | 8 <u>.</u> | Ŷ            | z x      | С   | V   | в     | N | м | 1 | ?   | 1  |

<本文フッター>

「設定」画面より、【本文フッター】をタップすると、入力画面が表示されます。 必要な内容を入力し、【保存】をタップすると、保存されます。

| ••• docomo 🗢           | 18:34 | 3 79% <b>D</b> |
|------------------------|-------|----------------|
| 閉じる                    | 設定    |                |
|                        |       |                |
| キーボード                  |       | >              |
| キーの配置、色・サイズ等の設定        |       |                |
| アクションバー                |       | >              |
| キーボードの下に表示されるボタンの設定    |       |                |
| 単語帳                    |       | >              |
| 単語の登録と編集               |       |                |
| 音声                     |       | >              |
| 音声の録音と編集               |       |                |
|                        |       |                |
| $\times - \beta_{\nu}$ |       |                |
| 牛名                     |       | >              |
| 鬼先                     |       | >              |
| 本文ヘッダー                 |       | >              |
| 本文フッター                 |       | >              |

| < 設定                |            |             |   |   |        |        | 本 | 文フゥ    | 19- | -           |   |   |   |        |   |        |                | 保存                                   |
|---------------------|------------|-------------|---|---|--------|--------|---|--------|-----|-------------|---|---|---|--------|---|--------|----------------|--------------------------------------|
| 本文の最後               | に入れる:      | (字          |   |   |        |        |   |        |     |             |   |   |   |        |   |        |                |                                      |
| ***                 | ***        | より          |   |   |        |        |   |        |     |             |   |   |   |        |   |        |                |                                      |
|                     |            |             |   |   |        |        |   |        |     |             |   |   |   |        |   |        |                |                                      |
|                     |            |             |   |   |        |        |   |        |     |             |   |   |   |        |   |        |                |                                      |
|                     |            |             |   |   |        |        |   |        |     |             |   |   |   |        |   |        |                |                                      |
|                     |            |             |   |   |        |        |   |        |     |             |   |   |   |        |   |        |                |                                      |
|                     |            |             |   |   |        |        |   |        |     |             |   |   |   |        |   |        |                |                                      |
|                     |            |             |   |   |        |        |   |        |     |             |   |   |   |        |   |        |                |                                      |
|                     |            |             |   |   |        |        |   |        |     |             |   |   |   |        |   |        |                |                                      |
|                     |            |             |   |   |        |        |   |        |     |             |   |   |   |        |   |        |                |                                      |
|                     |            |             |   |   |        |        |   |        |     |             |   |   |   |        |   |        |                |                                      |
|                     |            |             |   |   |        |        |   |        |     |             |   |   |   |        |   |        |                |                                      |
|                     |            |             |   |   |        |        |   |        |     |             |   |   |   |        |   |        |                |                                      |
|                     |            |             |   |   |        |        |   |        |     |             |   |   |   |        |   |        |                |                                      |
|                     |            |             |   |   |        |        |   |        |     |             |   |   |   |        |   |        |                |                                      |
|                     |            |             |   |   |        |        |   |        |     |             |   |   |   |        |   |        |                |                                      |
|                     |            |             |   |   |        |        |   |        |     |             |   |   |   |        |   |        |                |                                      |
|                     |            |             |   |   |        |        |   |        |     |             |   |   |   |        |   |        |                |                                      |
|                     |            |             |   |   |        |        |   |        |     |             |   |   |   |        |   |        |                |                                      |
|                     | <u> </u>   |             |   |   |        |        |   |        |     |             |   |   |   |        |   |        |                |                                      |
| ں ط<br>م            | 1 D        |             |   |   |        |        |   |        |     |             |   |   |   | 0      |   | 2      |                | Q                                    |
| p C                 | t 🗇<br>w   | e           |   | r |        | t      |   | у      |     | u           |   | 1 |   | 0      |   | р      |                | $\otimes$                            |
| p<br>p              | * 0<br>w   | e           | d | r | f      | t      | g | у      | h   | u           | i | I | k | 0      |   | р      |                |                                      |
| t<br>q<br>a         | * 0        | e           | d | r | f      | t      | g | у      | h   | u           | j | i | k | 0      | 1 | р      | ax-            | <ul> <li>(X)</li> </ul>              |
| ⊂<br>q<br>a         | W<br>Z     | e<br>s<br>x | d | r | f      | t      | g | y      | h   | u           | j | i | k | 0      | 1 | P<br>? | <del>م</del>   | <ul> <li>(又)</li> <li>(五)</li> </ul> |
| t) ⊂<br>q<br>a<br>℃ | * III<br>W | e<br>s<br>x | d | r | ]<br>f | t<br>V | g | y<br>b | h   | u<br>I<br>n | j | i | k | 0<br>! |   | p<br>? | عر<br>بند<br>ا | ×                                    |